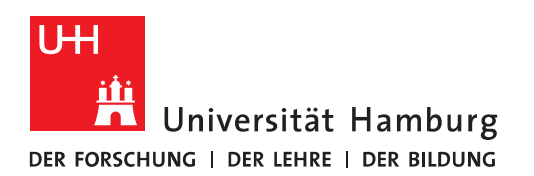

# Handout Das Funktionspostfach

#### Beschreibung

- Das Funktionspostfach weist durch seinen aussagekräftigen Namen schon auf eine bestimmte "**Funktion**" hin. Mit der Nutzung eines Funktionspostfaches ist es möglich, eine Funktionsemail-Adresse - z.B. Exchangeteam.RRZ@uni-hamburg.de für mehrere Mitarbeiter freizuschalten, die dazu noch die volle Funktionalität von Exchange - wie Kalender, Termine etc. - nutzen können. Das Funktionskonto wird bei den beantragten Mitarbeitern in deren Outlook eingebettet, so dass diese beim Aufruf ihres Exchangepostfachs das Funktionspostfach unter ihren Ordnern in der Ordnerleiste sehen können. Wird das Postfach angeklickt, kann man dafür die E-Mails extra abrufen. Es findet keine Vermischung der einzelnen Emails bei verschiedenen Konten statt.<sup>1</sup>
- Wenn eine Person in der Gruppe auf eine Nachricht antwortet, die an das gemeinsam genutzte Funktionspostfach gesendet wurde, sieht es so aus, als sei die E-Mail von dem gemeinsamen Postfach und nicht von dem speziellen Benutzer gesendet worden.
- Namenskonvention<sup>2</sup>
  - Damit die Funktions-E-Mail-Adressen für ein Funktionspostfach nicht frei willkürlich gewählt werden und es zu Kollisionen kommt, existiert ein verbindliches Namensschema für Funktions-E-Mail-Adressen an der Universität Hamburg.
  - E-Mail-Adressen bestehen stets aus einem Alias-Teil und der Domainangabe (Alias-Teil@Domainangabe).
  - Funktions-E-Mail-Adressen sind in der Top-Level-Domain der Universität Hamburg angesiedelt. Daher lautet die Domainangabe von Funktions-E-Mail-Adressen stets "uni-hamburg.de", also <u>Funktionsname@uni-hamburg.de</u>.
  - Der Alias-Teil einer Funktions-E-Mail-Adresse sollte möglichst aussagekräftig sein und ggf. den lokalen oder globalen Charakter der jeweiligen Funktion beschreiben. Aus diesem Grund wird der Alias-Teil bei lokalen Funktionen gebildet aus <u>"Funk-</u><u>tion.Einrichtung</u>" und bei globalen Funktionen aus <u>"Funktion</u>".
  - Beispiele für gültige Funktions-E-Mail-Adressen wären:
    - sekretariat.rrz@uni-hamburg.de
    - beratung.psych@uni-hamburg.de
    - kanzler@uni-hamburg.de
  - Falls Sie Ihre organisatorische Einheit nicht bestimmen können, wenden Sie sich bitte an: <u>Abt. 2:</u> Kommunikation und Öffentlichkeitsarbeit Referat 22 Online-Dienste <u>https://www.uni-hamburg.de/uhh/organisation/praesidialverwaltung/o-</u> effentlichkeitsarbeit/mitarbeiter.html

<sup>&</sup>lt;sup>1</sup> Freie Universität Berlin

https://www.ewi-psy.fu-berlin.de/einrichtungen/serviceeinrichtungen/it- und webservice/service/email exchange

<sup>&</sup>lt;sup>2</sup> Regelung für das Namensschema für Funktions-E-Mail-Adressen an der UHH (Markus Böttger RRZ)

• Falls es sich um ein schon auf dem Mailhost vorhandenes Funktionskonto handelt, welches nach Exchange umgestellt werden soll, gilt der <u>Bestandsschutz</u> für die schon vorhandenen Funktions-E-Mail-Adressen!

#### Beantragung

- Bitte verwenden sie das RRZ ServicePortal <u>https://www.rrz.uni-hamburg.de/beratung-und-kontakt/rrz-serviceportal.html</u> um ein neues Exchange-Funktionspostfach / Gruppenpostfach zu beantragen.
- Hier finden Sie den Antrag im RRZ-ServicePortal:

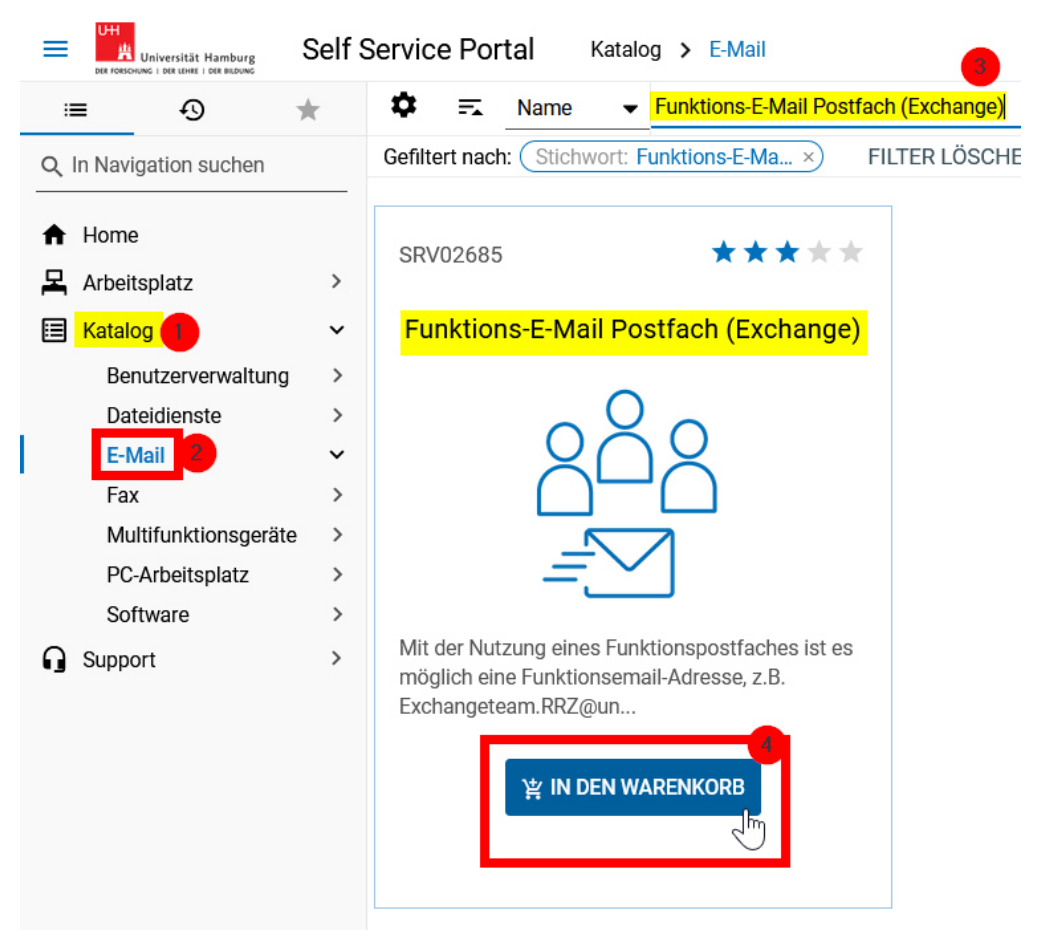

- Bitte beachten Sie, dass Ihre beantragte Funktions-E-Mail-Adresse erst noch auf Gültigkeit (Namenskonventionen) geprüft werden muss, bevor eine Einrichtung erfolgen kann, sofern es sich um eine Neuanlage handelt.
- Wie das Funktionspostfach in Thunderbird und auch OWA (Outlook Web App) genutzt und eingebunden wird, ist ausführlich beschrieben (siehe auch: <u>https://www.rrz.uni-ham-</u> <u>burg.de/services/e-mail/fuer-mitarbeiter/exchange/handouts-faqs.html</u>)

- In Outlook gibt es zwei Möglichkeiten, das Funktionskonto zu nutzen:
  - 1. Automatisch hinzugefügt durch die Vollzugriffsrechte
  - 2. Als zweites Konto eingebunden (ebenfalls Vollzugriffsberechtigt)
- 1. Normalerweise wird das Funktionspostfach durch die Vollzugriffsberechtigung automatisch der Outlook Ordnerliste hinzugefügt. Mit dem Funktionspostfach wird auch das 20GB Onlinearchiv (In OWA "Inplace Archive") eingeblendet.

|            | ⊃ ≑        |               |            |                   |         |     |
|------------|------------|---------------|------------|-------------------|---------|-----|
| Datei      | Start      | Senden        | 'Empfan    | igen (            | Ordner  | Ans |
|            |            | िह्र Ignori   | eren       | $\mathbf{\times}$ |         |     |
| Neue       | Neue       | Aufrä         | umen -     | Löschen           | Antwort | en  |
| E-Mail Ele | emente *   | WO JUNK-I     | E-IVIAII ♥ |                   |         | aı  |
| ⊳ Favori   | u<br>iten  |               | Loschen    |                   |         | <   |
|            |            |               |            |                   |         |     |
| ▲ Excha    | nge.Test   | ter@uni-l     | nambu      | rg.de             |         |     |
| Postein    | igang 49   |               |            |                   |         |     |
| Entwür     | fe [1]     |               |            |                   |         |     |
| Gesend     | lete Eleme | nte           |            |                   |         |     |
| ▷ Gelöscl  | hte Elemei | nte <b>45</b> |            |                   |         |     |
| Junk-E-    | Mail       |               |            |                   |         |     |
| Postau     | sgang      |               |            |                   | -       |     |
| RSS-Fe     | eds        |               |            |                   |         |     |
| Suchor     | dner       |               |            |                   |         |     |
|            |            |               |            |                   |         |     |
| ▷ Online   | earchiv ·  | - Exchance    | e.Teste    | er@uni-f          | namburg | g   |
|            |            |               |            |                   |         |     |
| ⊳ Online   | earchiv ·  | Exchang       | etear      | .RRZ@u            | ni-hamb | ·   |
|            |            |               |            |                   |         |     |
| ⊳ RRZ, I   | Exchang    | eteam         |            |                   |         |     |
|            |            |               |            |                   |         |     |
|            |            |               |            |                   |         |     |
|            |            |               |            |                   |         |     |
|            |            |               |            |                   |         |     |
|            |            |               |            |                   |         |     |
|            |            |               |            |                   |         |     |
|            |            |               |            |                   |         |     |
|            |            |               |            |                   |         |     |
|            |            |               |            |                   |         |     |
|            |            |               |            |                   |         |     |
|            |            |               |            |                   |         |     |
|            |            |               |            |                   |         |     |
|            |            |               |            |                   |         |     |
|            |            |               |            |                   |         |     |
|            |            |               |            |                   |         |     |
|            |            |               |            |                   |         |     |
|            |            |               |            |                   |         |     |
|            |            |               |            |                   |         |     |
|            |            |               |            |                   |         |     |
|            |            |               |            |                   |         |     |
|            |            | <u>ک</u>      | •••        |                   |         |     |
| Elemente:  | 120 Un     | gelesen: 49   |            |                   |         |     |

Sie haben jetzt die Möglichkeit, sofort mit dem Funktionspostfach Mails zu bearbeiten. Wenn Sie eine Mail im Namen des Funktionspostfachs bearbeiten, bzw, beantworten möchten, gehen Sie wie folgt vor:

 Klicken Sie im Funktionspostfach auf "Posteingang" und dann auf "Neue Mail". Wenn nicht schon durchgeführt, klicken Sie bitte auf "Optionen" und klicken auf das "Von"-Feld, um es sich in der Mail einblenden zu lassen. Im "Von"-Feld steht jetzt Ihre E-Mail-Adresse. Um jetzt mit der E-Mai-Adresse des Funktionspostfachs eine Mail zu versenden oder zu beantworten, klicken Sie bitte auf das "Von"-Feld und dann auf "Weitere E-Mail-Adresse...".

| <b>H</b> 5 |             | ≬ <u>I</u> ≠                  |             |
|------------|-------------|-------------------------------|-------------|
| Datei      | Nachricht   | Einfügen                      | Optionen    |
|            | Von 🗸       | exchange.tes                  | ter@uni-ham |
| Senden     | exchange.te | ester@uni-ham<br>1ail-Adresse | burg.de     |

• Im neuen Fenster, klicken Sie bitte wiederum auf das "Von"-Feld, um sich die Exchange Adressliste anzeigen zu lassen.

| Von anderer E-Mail-Adresse senden |    | ×         |
|-----------------------------------|----|-----------|
| Von                               | OK | Abbrechen |

• Aus dem Exchange Adressbuch wählen Sie bitte Ihr Funktionskonto aus un klicken auf "Ok".

| Absender auswählen: Globale Adr | essliste                    |                                      |           | ×                                    |
|---------------------------------|-----------------------------|--------------------------------------|-----------|--------------------------------------|
| Suchen:      Nur Name      Mehr | Spalten Adressbuch          |                                      |           |                                      |
| RRZ                             | OK Globale Adresslis        | te - exchange.tester@uni 🗸 Erweitert | te Suche  |                                      |
| Name                            | Position                    | Telefon geschäftlich Büro            | Abteilung | E-Mail-Adresse                       |
| RRZ, Arbeitsplatzsysteme-FHH    | IN Funktions-E-Mail-Adresse |                                      | RRZ       | Arbeitsplatzsysteme-FHHNET.RF        |
|                                 |                             |                                      |           | s<br>n<br>c<br>d<br>v<br>v<br>d<br>v |
|                                 |                             |                                      |           | OK Abbrechen                         |

## • Damit haben Sie das Konto ausgewählt und klicken wiederum auf "Ok".

| Von anderer E | -Mail-Adresse senden |    | ×         |
|---------------|----------------------|----|-----------|
| Von           | RRZ, Exchangeteam    |    |           |
|               |                      | ОК | Abbrechen |

## • Im "Von"-Feld befindet sich nun die E-Mail-Adresse Ihres Funktionspostfachs.

|                                                                                                    |                                                       |                    |                    |                                     |                                     |                                         | RRZ, Exchanget                                              | eam - Posteingar                                  | ng - RRZ, Exchangetea             | im - Outloo | k                                 |
|----------------------------------------------------------------------------------------------------|-------------------------------------------------------|--------------------|--------------------|-------------------------------------|-------------------------------------|-----------------------------------------|-------------------------------------------------------------|---------------------------------------------------|-----------------------------------|-------------|-----------------------------------|
| Datei Start Se                                                                                                    | nden/Empfangen (                                      | Ordner A           | nsicht             | Entwicklertools                     | ♀ Was m                             | öchten Sie tun?                         |                                                             |                                                   |                                   |             |                                   |
| Neue Neue<br>E-Mail Elemente ~                                                                                                    | lgnorieren<br>Aufräumen -<br>Junk-E-Mail -<br>Löschen | Antworten          | Allen<br>antworten | Weiterleiten                        | Besprechung<br>Weitere <del>+</del> | Verschieben<br>Team-E-Ma<br>Antworten u | in:? ♀ An Vor<br>il ✓ Erledig<br>und ۶ Neu er<br>QuickSteps | rgesetzte(n) ^<br>pt ~<br>rstellen $\overline{v}$ | Verschieben Regeln<br>Verschieben | OneNote     | Richtlinie Unge<br>zuweisen * Gel |
| Favoriten                                                                                                    |                                                       | <                  | Alle               | Ungelesen                           |                                     |                                         |                                                             |                                                   |                                   |             | A                                 |
| <ul> <li>A Exchange.Tester@</li> <li>Posteingang 49</li> </ul>                                                                                                    | uni-hamburg.de                                        |                    | ■!!☆               | i 🗋 🕘 🛛 VON<br>tum: Heute           |                                     | BETREFF                                 |                                                             |                                                   |                                   |             |                                   |
| Entwürfe [1]                                                                                                    |                                                       |                    |                    |                                     |                                     |                                         |                                                             |                                                   | Unbenar                           | nt - Nachri | cht (HTML)                        |
| Gesendete Elemente                                                                                                    |                                                       |                    | Datei              | Nachricht                           | Einfügen                            | Optionen Te                             | ext formatieren                                             | Überprüfen                                        | Entwicklertools                   | ♀ Was r     | nöchten Sie tun?                  |
| <ul> <li>Gelöschte Elemente 4:<br/>Junk-E-Mail</li> <li>Postausgang</li> <li>RSS-Feeds</li> <li>Suchordner</li> <li>Onlinearchiv - Exco</li> <li>Onlinearchiv - Exco</li> </ul> | 5<br>hange.Tester@uni-1<br>hangeteam.RRZ@u            | hamburg<br>ni-hamb | senden             | Von +<br>An<br>Cc<br>Bec<br>Betreff | Exchangeteam.                       | RRZ@uni-hambur                          | g.de                                                        |                                                   |                                   |             |                                   |
| <ul> <li>RRZ, Exchangetea</li> </ul>                                                                                                    | m                                                     |                    |                    |                                     |                                     |                                         |                                                             |                                                   |                                   |             |                                   |
| Posteingang                                                                                                    |                                                       |                    |                    |                                     |                                     |                                         |                                                             |                                                   |                                   |             |                                   |
| Entwürte<br>Gesendete Elemente<br>Gelöschte Elemente<br>Junk-E-Mail<br>Postausgang                                                                                              |                                                       |                    |                    |                                     |                                     |                                         |                                                             |                                                   |                                   |             |                                   |
| RSS-Feeds                                                                                                    |                                                       |                    |                    |                                     |                                     |                                         |                                                             |                                                   |                                   |             |                                   |

• Um jetzt die zum Funktionspostfach gehörende Signatur einzufügen (Voraussetzung ist, Sie haben die Signatur auch vorher erstellt), klicken Sie bitte in der Mail auf "Einfügen" und dann auf "Signatur" und wählen die für das Funktionspostfach erstellte Signatur aus.

|                    |                            | ↓ ! ≠           |              |                |                    | Unbe                    | mannt - Nachricht ( |
|--------------------|----------------------------|-----------------|--------------|----------------|--------------------|-------------------------|---------------------|
| Datei              | Nachricht                  | Einfügen        | Optionen     | Text formatie  | en Überprüfen      | Entwicklertool          | s 🛛 🛛 Was möcł      |
| U                  |                            | 8               |              |                |                    | 2 🖬 👔                   |                     |
| Datei<br>anfügen • | Outlook- Visite<br>Element | enkarte Kalende | er Signatur  | Tabelle Bilder | Onlinegrafiken For | men SmartArt Diagr<br>" | amm Screenshot      |
|                    | Einsch                     | ließen          | Nico<br>Test |                | 11                 | lustrationen            |                     |
|                    | Bcc<br>Betreff             |                 | Signat       | turen          |                    |                         |                     |
|                    |                            |                 |              |                |                    |                         |                     |
|                    |                            |                 |              |                |                    |                         |                     |
| Dies is<br>Test Si | t eine 🧖<br>gnatur         |                 |              |                |                    |                         |                     |
|                    |                            |                 |              |                |                    |                         |                     |

• Wenn Sie eine Mail aus einem Funktionspostfach heraus versenden, werden Sie feststellen, dass die gesendete Mail in dem Ordner "Gesendete Elemente" des Funktionspostfachs und in dem Ordner "Gesendete Elemente" des eigenen Postfachs abgelegt wird.

| 🛱 🔊 🕫                                                         |                      |                 |                 |                               | RRZ, Exchanget                                           | eam - Posteinga                    | ng - RRZ, Exchangete |           |                                       |
|---------------------------------------------------------------|----------------------|-----------------|-----------------|-------------------------------|----------------------------------------------------------|------------------------------------|----------------------|-----------|---------------------------------------|
| Datei <mark>Start</mark> Senden/Empfangen Ordner <i>i</i>     | Ansicht I            | Intwicklertools | ♀ Was m         | öchten Sie tun                |                                                          |                                    |                      |           |                                       |
| Neue Neue<br>E-Mail Elemente -<br>By Junk-E-Mail -<br>Lischen | Allen M<br>antworten | Veiterleiten 📷  | Besprechung     | Verschie<br>Team-E<br>Antwork | eben in: ? ♀ An Vo<br>-Mail ✓ Erledig<br>ten und У Neu e | rgesetzte(n)<br>gt v<br>rstellen v | Verschieben Regelt   | n OneNote | Richtlinie Ungele<br>zuweisen * Geles |
| Eavoriten                                                     | All-                 | llesselsses     |                 |                               | QuickSteps                                               | 64                                 | verschiebe           | 20        |                                       |
|                                                               | Alle                 | Ungelesen       |                 |                               |                                                          |                                    |                      |           | Alle                                  |
| ▲ Exchange Tester@uni-hamburg.de                              | 4 0-4                |                 |                 | BETREFF                       |                                                          |                                    |                      |           |                                       |
| Posteingang 49                                                | = Dat                | um: Heute       |                 |                               |                                                          |                                    |                      |           |                                       |
| Entwürfe [2]                                                  | 🗄 5                  | <b>O</b> 🔶      |                 |                               |                                                          |                                    |                      |           | hricht (HTML)                         |
| Gesendete Elemente                                            | Datei                | Nachricht       | Einfügen        | Optionen                      | Text formatieren                                         | Überprüfen                         | Entwicklertools      | ♀ Was     | möchten Sie tun?                      |
| ▷ Gelöschte Elemente 45                                       |                      |                 |                 |                               | _                                                        |                                    |                      |           |                                       |
| Junk-E-Mail                                                   |                      | Von -           | Exchangeteam    | .RRZ@uni-ham                  | iburg de                                                 |                                    |                      |           |                                       |
| Postausgang                                                   | 1=1                  | An              | Tester, Max     |                               |                                                          |                                    |                      |           |                                       |
| RSS-Feeds                                                     | Senden               | Cc              |                 |                               |                                                          |                                    |                      |           |                                       |
| Suchordner                                                    |                      |                 |                 |                               | ~                                                        |                                    |                      |           |                                       |
|                                                               |                      | BCC             |                 |                               |                                                          |                                    |                      |           |                                       |
| Onlinearchiv - Exchange.Tester@uni-hamburg                    |                      | Betreff         | Dies ist ein Te | st 🧹                          |                                                          |                                    |                      |           |                                       |
| ▷ Onlinearchiv - Exchangeteam.RRZ@uni-hamb                    | TEST                 |                 |                 |                               |                                                          |                                    |                      |           |                                       |
| ▲ RRZ, Exchangeteam                                           |                      |                 |                 |                               |                                                          |                                    |                      |           |                                       |
| ▷ Posteingang                                                 |                      |                 |                 |                               |                                                          |                                    |                      |           |                                       |
| Entwürfe                                                      | 1                    |                 |                 |                               |                                                          |                                    |                      |           |                                       |
| Gesendete Elemente                                            |                      |                 |                 |                               |                                                          |                                    |                      |           |                                       |
| Gelöschte Elemente                                            |                      |                 |                 |                               |                                                          |                                    |                      |           |                                       |
| Junk-E-Mail                                                   |                      |                 |                 |                               |                                                          |                                    |                      |           |                                       |
| Postausgang                                                   |                      |                 |                 |                               |                                                          |                                    |                      |           |                                       |
| RSS-Feeds                                                     |                      |                 |                 |                               |                                                          |                                    |                      |           |                                       |

| Ę          | ar 5 ∓                            |                                                              |           |        |                            |            |                       | RRZ,                                                      | Exchangeteam - Pos                                                     | teinga   |
|------------|-----------------------------------|--------------------------------------------------------------|-----------|--------|----------------------------|------------|-----------------------|-----------------------------------------------------------|------------------------------------------------------------------------|----------|
| Da         | atei Start                        | Senden/Empfangen (                                           | Ordner Ar | nsicht | Entwicklert                | ools       | 🖓 Was mö              | ichten Sie tun?                                           |                                                                        |          |
| Ne<br>E-N  | ue Neue<br>Iail Elemente *<br>Neu | Grignorieren<br>≧ Aufräumen ~<br>So Junk-E-Mail ×<br>Löschen | Antworten | Allen  | Weiterleiter<br>Mantworten | De Be      | sprechung<br>eitere • | Verschieben in: ?<br>Team-E-Mail<br>Antworten und<br>Quic | An Vorgesetzte(r<br>✓ Erledigt<br><sup>*</sup> Neu erstellen<br>kSteps | n) ^<br> |
| ⊳F         | avoriten                          |                                                              | <         | Alle   | Ungeles                    | en         |                       |                                                           |                                                                        |          |
|            |                                   |                                                              |           | □4   ; |                            | DN         |                       | BETREFF                                                   |                                                                        |          |
| <b>▲</b> E | xchange.Tes                       | ter@uni-hamburg.de                                           |           | I ■ D  | atum: Heute                |            |                       |                                                           |                                                                        |          |
| P          | osteingang 49                     |                                                              |           |        | ⊕∓ Mi                      | icrosoft ( | Dutlook               | Zugestellt: Dies ist ei                                   | n Test                                                                 |          |

• Das wird deshalb bei der Einrichtung eines Funktionspostfachs so konfiguriert, damit die Mails, die ein Nutzer aus einem Funktionspostfach heraus versendet, auch als gesendete Elemente im Funktionspostfach verbleiben und nicht, wie es standardmäßig eingestellt ist, <u>NUR</u> im Ordner "Gesendete Elemente" des Nutzers abgelegt werden.

| ∰ 5 ÷                                                                                                    |                                  | RRZ, Exchangeteam - Gesendete Ele                                                                           | mente - RRZ, Exchangeteam - Ou      | itlook                                                       |
|----------------------------------------------------------------------------------------------------|----------------------------------|----------------------------------------------------------------------------------------------------|-------------------------------------|--------------------------------------------------------------|
| Datei Start Senden/Empfangen Ordner A                                                                                | nsicht Entwicklertools 🛛 🖓 Was m | nöchten Sie tun?                                                                                            |                                     |                                                              |
| Neue Neue<br>E-Mail Elemente -<br>Neue Neue                                                                          | Allen<br>Antworten<br>Antworten  | Verschieben in: ? G. An Vorgesetzte(n)<br>Team-E-Mail VErledigt<br>Antworten und Nu erstellen<br>QuickSteps | Verschieben                         | Richtlinie Ungelesen/ Kategorisieren<br>zuweisen * Gelesen * |
| ▹ Favoriten                                                                                                    | Alle Ungelesen                   |                                                                                                    |                                     | Alle E-Mail-Elemente dur                                     |
|                                                                                                    |                                  | BETREFF                                                                                                    | -                                   | L                                                            |
| Æ Exchange.Tester@uni-hamburg.de                                                                                     | Datum: Heute                     |                                                                                                    |                                     |                                                              |
| Posteingang 49                                                                                                    | Tester, Max                      | Dies ist ein Test                                                                                           |                                     |                                                              |
| Entwürfe [1]                                                                                                    |                                  |                                                                                                    | Zurzeit werden alle Nachrichten and | ezeiat die neuer als 12 Monate sind.                         |
| ▷ Gesendete Elemente                                                                                                 |                                  |                                                                                                    |                                     |                                                              |
| ▷ Gelöschte Elemente 45                                                                                              |                                  |                                                                                                    |                                     |                                                              |
| Junk-E-Mail                                                                                                    |                                  |                                                                                                    |                                     |                                                              |
| Postausgang                                                                                                    |                                  |                                                                                                    |                                     |                                                              |
| RSS-Feeds                                                                                                    |                                  |                                                                                                    |                                     |                                                              |
| Suchordner                                                                                                    |                                  |                                                                                                    |                                     |                                                              |
| <ul> <li>› Onlinearchiv - Exchange.Tester@uni-hamburg</li> <li>› Onlinearchiv - Exchangeteam.RRZ@uni-hamb</li> </ul> |                                  |                                                                                                    |                                     |                                                              |
| ARZ, Exchangeteam                                                                                                    |                                  |                                                                                                    |                                     |                                                              |
| ▷ Posteingang 1                                                                                                    |                                  |                                                                                                    |                                     |                                                              |
| Entwürfe                                                                                                    |                                  |                                                                                                    |                                     |                                                              |
| Gesendete Elemente                                                                                                   | Antworten                        | 🖓 Weiterleiten                                                                                              |                                     |                                                              |
| Gelöschte Elemente                                                                                                   | Di 14.03.2017 16:20              |                                                                                                    |                                     |                                                              |
| Junk-E-Mail                                                                                                    | RR7 Excha                        | ngeteam                                                                                                    |                                     |                                                              |
| Postausgang                                                                                                    | Diss ist oin Tos                 | *                                                                                                    |                                     |                                                              |
| RSS-Feeds                                                                                                    | An Tastar Max                    | L.                                                                                                    |                                     |                                                              |
|                                                                                                    |                                  |                                                                                                    |                                     |                                                              |
|                                                                                                    | TEST                             |                                                                                                    |                                     |                                                              |

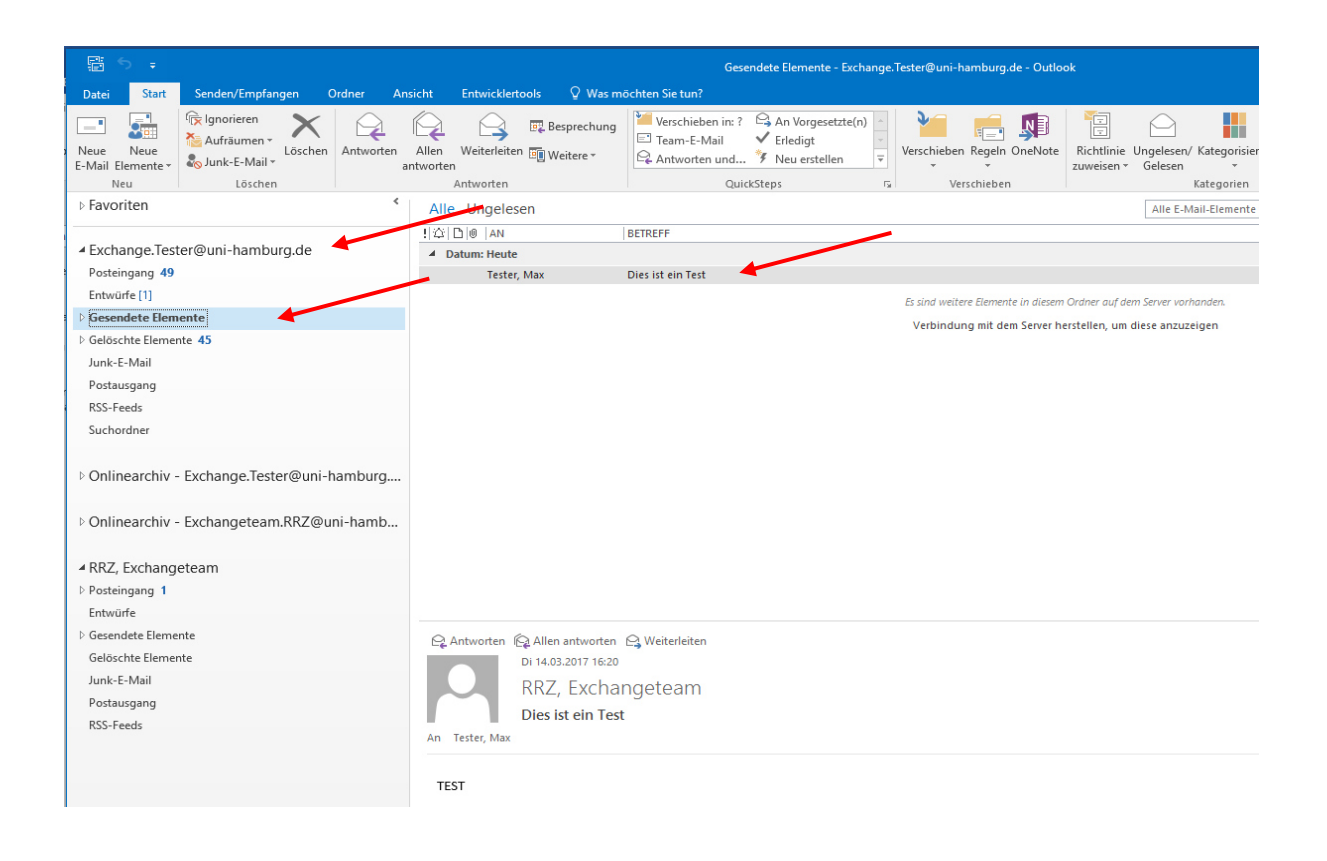

 Es gibt bestimmte Voraussetzungen, warum ein Funktionskonto in Outlook nicht automatisch (der Normalfall) hinzugefügt werden kann, sondern über ein weiteres Outlook Konto eingebunden werden muss. Gründe dafür können sein, dass das Funktionspostfach das primäre Postfach sein soll (mit dem als erstes gearbeitet werden muss) und das Nutzer-Postfach erst an zweiter Stelle steht.

Damit das Funktionspostfach als Konto eingebunden werden kann, ist vom **Exchange Team** Ihre **Vollzugriffsberechtigung** umzustellen – Bitte eröffnen Sie dafür ein Ticket bei der Serviceline – "Funktionspostfach muss als weiteres Konto in Outlook eingebunden werden".

• Um das Funktionskonto einzurichten, klicken Sie bitte im ersten Schritt auf "Datei".

| F              | 5 <del>.</del>     |                                                         |                    |           |                    |              |                   |
|----------------|--------------------|---------------------------------------------------------|--------------------|-----------|--------------------|--------------|-------------------|
| Datei          | Start              | Senden/Empfanger                                        | n O                | rdner A   | Ansicht            | Entwicklerto | ools 🛛 🛛 🖓 Was mö |
| Neue<br>E-Mail | Neue<br>Elemente • | Griege Ignorieren<br>Aufräumen →<br>Lä<br>Junk-E-Mail → | <b>X</b><br>öschen | Antworten | Allen<br>antworten | Weiterleiten | 📴 Besprechung     |
|                | Neu                | Löschen                                                 |                    |           |                    | Antworten    |                   |
| ⊳ Favo         | oriten             |                                                         |                    | •         | Alle               |              | en                |

• Dann klicken Sie bitte auf Kontoeinstellungen

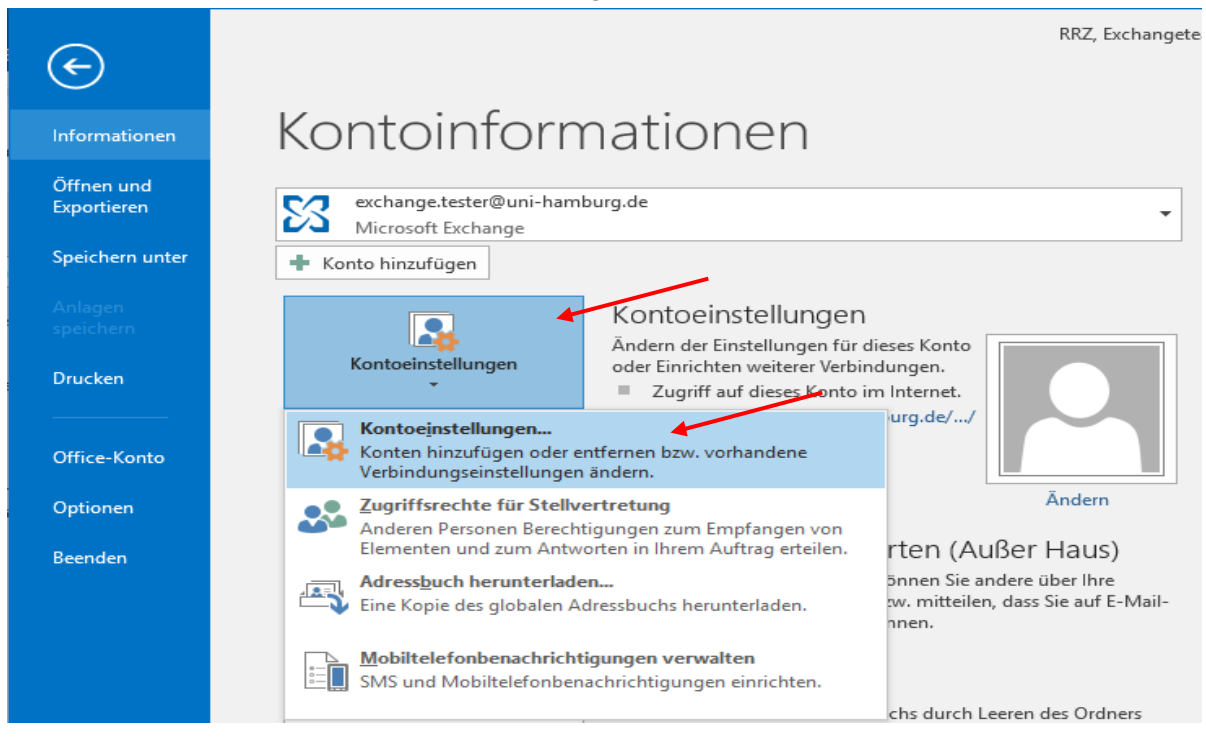

| E-Ma<br>Si<br>är | <b>il-Konten</b><br>le können ein Konto hii<br>ndern. | nzufügen oder entfernen.                                                        | Sie können ein Kor                                      | nto auswählen, um dessen                            | i Einstellungen : |
|------------------|-------------------------------------------------------|---------------------------------------------------------------------------------|---------------------------------------------------------|-----------------------------------------------------|-------------------|
| Mail             | Datendateien D53-                                     | eeds SharePoint-Listen                                                          | Internetkalender                                        | Veröffentlichte Kalender                            | Adressbücher      |
| 🚰 Ne             | u 🙊 Reparieren                                        | 🚰 Ändern 📀 Als Sta                                                              | andard festlegen                                        | 🗙 Entfernen 🔹 🛎                                     |                   |
| Name             |                                                       |                                                                                 | Тур                                                     |                                                     |                   |
| 🙄 exe            | change.tester@uni-har                                 | nburg.de                                                                        | Microsoft Exchar                                        | nge (standardmäßig von di                           | esem Kon          |
|                  |                                                       |                                                                                 |                                                         |                                                     |                   |
| om au            | isgewählten Konto wer                                 | den neue Nachrichten an                                                         | den folgenden Spe                                       | icherort übermittelt:                               |                   |
| om au            | isgewählten Konto wer<br>Exchan                       | den neue Nachrichten an<br>ge.Tester@uni-hamburg.d                              | den folgenden Spe<br>le\Posteingang                     | icherort übermittelt:                               |                   |
| om au            | isgewählten Konto wer<br><b>Exchan</b><br>in Date     | den neue Nachrichten an<br>ge.Tester@uni-hamburg.d<br>ndatei 'C:\\exchange.test | den folgenden Spe<br>le\Posteingang<br>ter@uni-hamburg. | icherort übermittelt:<br>de - Test_Profil_Exchange' |                   |

• Im neu geöffneten Fenster, klicken Sie bitte auf "Neu".

• Es öffnet sich ein weiteres Fenster und Sie geben bitte den Namen des Funktionskontos ein, sowie die E-Mail-Adresse, das Kennwort lassen Sie bitte leer und klicken auf "Weiter".

|                 | V. LEULUNI NAUMUUUUUUUUUUUU VIA LZ     | unanne.                                                                                | WI 15.05.2017 15.05 |
|-----------------|----------------------------------------|----------------------------------------------------------------------------------------|---------------------|
| ontoeinste      | llungen                                | ×                                                                                      |                     |
| F-Mail-Ko       | onten                                  |                                                                                        | Di 14.03.2017 16:20 |
| Sie kö<br>änder | önnen ein Konto hinzufügen oder<br>rn. | entfernen. Sie können ein Konto auswählen, um dessen Einstellungen zu <sub>sind.</sub> |                     |
| E-Mail Da       | atendateien RSS-Feeds ShareP           | oint-Listen Internetkalender Veröffentlichte Kalender Adressbücher                     |                     |
| Sa Neu          | 🛠 Reparieren 😭 Ändern                  | 😵 Als Standard festlegen 🗙 Entfernen 🔹 🗸                                               |                     |
| Name            | Konto hinzufügen                       |                                                                                        | ;                   |
| sar excna       | Konto automatisch einrichte            | n                                                                                      |                     |
|                 | Outlook kann Ihre E-Mail-Kon           | ten automatisch konfigurieren.                                                         | 13                  |
|                 |                                        |                                                                                        |                     |
|                 | E-Mail-Konto                           |                                                                                        |                     |
| L               |                                        |                                                                                        |                     |
| /om ausg        | Ihr Name:                              | RRZ Exchangeteam                                                                       |                     |
|                 |                                        | Beispiel: Heike Molnar                                                                 |                     |
|                 | E-Mail-Adresse:                        | exchangeteam.rrz@uni-hamburg.de                                                        |                     |
|                 |                                        | Beispiel: heike@contoso.com                                                            |                     |
| _               | Kennwort:                              |                                                                                        | 1                   |
|                 | Kennwort erneut eingeben:              |                                                                                        |                     |
| _               |                                        | Geben Sie das Kennwort ein, das Sie vom Internetdienstanbieter erhalten haben          |                     |
| eren Fur        |                                        |                                                                                        |                     |
|                 |                                        |                                                                                        |                     |
|                 | O Manuelle Konfiguration ode           | r zusätzliche Servertypen                                                              |                     |
|                 |                                        |                                                                                        |                     |
|                 |                                        | < Zurück                                                                               | Weiter > Abbrechen  |
|                 |                                        | - Luisca                                                                               | nener i nobreenen   |

• Die automatische Konfiguration erkennt die E-Mail-Adresse und richtet das Konto ein. Sie klicken bitte auf "Fertigstellen" und dann auf "Ok" im neuen Fenster. Beenden Sie Outlook und starten Sie Outlook neu.

| Konto hinzufüge                | en                                                                                               | $\times$        |
|--------------------------------|--------------------------------------------------------------------------------------------------|-----------------|
| Der Vorgang                    | wurde erfolgreich abgeschlossen.                                                                 | 米               |
|                                | Microsoft Outlook X                                                                              | 5               |
| Konfiguration<br>Outlook schli | Outlook muss neu gestartet werden, damit die aktuellen Änderungen<br>übernommen werden.          |                 |
| ~ ~                            | ок                                                                                               |                 |
| Herzlich                       | en Glückwunsch! Das E-Mail-Konto wurde erfolgreich konfiguriert und kann jetzt verwendet werden. |                 |
| C Kontoeinste                  | llungen ändern Weiteres K                                                                        | onto hinzufügen |
|                                | < Zurück Fertig st                                                                               | ellen Abbrechen |

- Sollten Sie bei einem Neustart von Outlook in einem Anmelde-Fenster nach Ihren Anmelde-Daten gefragt werden, geben Sie bitte Ihre B-Kennung ein, sowie das B-Kennung-Passwort und setzen den Haken auf "Anmeldedaten speichern".
- Wenn unten (Dunkelblauer Pfeil, zweites Bild, nächste Seite) keine Domäne angegeben ist und im Feld NUR Ihre E-Mail Adresse steht, klicken Sie bitte auf "Anderes Konto verwenden" (Hellblauer Pfeil, Bild unten) und geben wie im Bild unten bitte vor Ihrer
   B-Kennung den Domänen-Namen -> uni-hamburg\B-Kennung (Roter Pfeil) ein, gefolgt von Ihrem B-Kennung-Passwort (Oranger Pfeil).

| Windows-Sicherheit                                                                  |                         |  |  |  |  |  |  |
|-------------------------------------------------------------------------------------|-------------------------|--|--|--|--|--|--|
| Microsoft Outlook<br>Verbindung mit wagnerni-admin@uni-hamburg.de wird hergestellt. |                         |  |  |  |  |  |  |
| P                                                                                   | Uni-Hamburg\wagnerni-ad |  |  |  |  |  |  |
| Р                                                                                   | Anderes Konto verwenden |  |  |  |  |  |  |
| OK Abbrechen                                                                        |                         |  |  |  |  |  |  |

| Windows-Sicherheit ×                                     |  |  |  |  |  |  |  |
|----------------------------------------------------------|--|--|--|--|--|--|--|
| Microsoft Outlook                                        |  |  |  |  |  |  |  |
|                                                          |  |  |  |  |  |  |  |
| BAQ1234<br>Domäne: Uni-Hamburg<br>Anmeldedaten speichern |  |  |  |  |  |  |  |
| OK Abbrechen                                             |  |  |  |  |  |  |  |
| Ĵ Office _ ×                                             |  |  |  |  |  |  |  |
| Outlook                                                  |  |  |  |  |  |  |  |
| Profil wird geladen.                                     |  |  |  |  |  |  |  |

• Wenn Sie nach dem Neustart wieder auf die Kontoeinstellungen klicken, sehen Sie, dass das Konto nun eingerichtet ist und bei Bedarf als Standardkonto festgelegt werden kann. Klicken Sie bitte auf "Schließen".

| E-Mail-Konten<br>Sie können ein Konto hinzufügen oder entfer<br>ändern.                                   | rnen. Sie können ein Konto auswählen, um dessen Einstellunge                                        |
|----------------------------------------------------------------------------------------------------|----------------------------------------------------------------------------------------------------|
|                                                                                                    |                                                                                                    |
| Mall Datendateien RSS-Feeder SharePoint-N                                                                 | kten Internetkalender Veröffentlichte Kalender Adressbüch<br>Als Standard förstegen 🗙 Entfernen 👚 👎 |
| Name                                                                                                    | Тур                                                                                                 |
| 🕽 exchangeteam.rrz@uni-hamburg.de                                                                         | Microsoft Exchange (standardmäßig von diesem Kon                                                    |
| exchange.tester@uni-hamburg.de                                                                            | Microsoft Exchange                                                                                  |
| exchange.tester@uni-hamburg.de                                                                            | Microsoft Exchange                                                                                  |
| exchange.tester@uni-hamburg.de<br>m ausgewählten Konto werden neue Nachrichte                             | Microsoft Exchange<br>n an den folgenden Speicherort übermittelt:                                   |
| exchange.tester@uni-hamburg.de<br>om ausgewählten Konto werden neue Nachrichte<br>Exchangeteam.RRZ@uni-ha | Microsoft Exchange<br>n an den folgenden Speicherort übermittelt:<br>mburg.de\Posteingang           |

• In der Ordnerliste ist das Funktionskonto nun mit eingebunden. Klicken Sie bitte jetzt wieder auf "Datei", um eine Signatur für dieses Konto anzulegen.

| = 🛱 🏒                                                                                                    | ÷                                                                  |                                                           |        |         |          |
|----------------------------------------------------------------------------------------------------|--------------------------------------------------------------------|-----------------------------------------------------------|--------|---------|----------|
| Datei                                                                                                    | Start                                                              | Senden/Empfange                                           | en O   | rdner   | An       |
| Neue<br>E-Mail Ele<br>Net                                                                                       | Neue<br>mente -                                                    | ि Ignorieren<br>Mufräumen →<br>S Junk-E-Mail →<br>Löschen | öschen | Antwort | ien<br>a |
| ⊳ Favori                                                                                                    | ten                                                                |                                                           |        |         | <        |
| <ul> <li>Exchain</li> <li>Postein</li> <li>Entwürf</li> <li>Gesend</li> <li>Gelösch</li> <li>Junk-E-</li> </ul> | nge.Test<br>Igang 50<br>fe [1]<br>ete Elemen<br>Ite Elemen<br>Mail | er@uni-hamburg<br>nte<br>nte <b>47</b>                    | ı.de   |         |          |
| Postaus<br>RSS-Fee<br>Suchore                                                                                   | sgang<br>eds<br>dner                                               |                                                           |        |         |          |
| ▲ RRZ, E ▷ Postein                                                                                              | xchang<br>gang                                                     | eteam                                                     |        |         |          |
| Entwürf<br>▷ Gesend                                                                                             | ete Eleme                                                          | nte                                                       |        |         |          |
| Junk-E-<br>Postaus                                                                                              | Mail<br>sgang                                                      | ne                                                        |        |         |          |
| RSS-Fee<br>Suchore                                                                                              | eds<br>dner                                                        |                                                           |        |         |          |
| ⊳ Online                                                                                                    | earchiv -                                                          | Exchange.Tester                                           | @uni-h | amburg  | g        |
| ⊳ Online                                                                                                    | earchiv -                                                          | Exchangeteam.R                                            | RZ@ur  | ni-hamb | o        |

• Im nächsten Schritt klicken Sie bitte auf "Optionen".

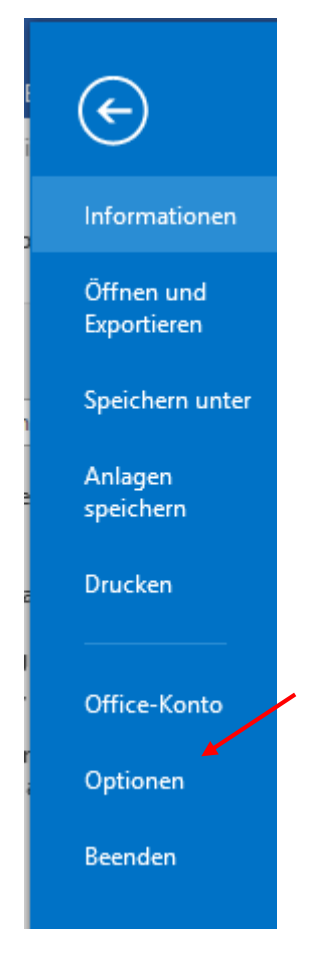

• In den "Optionen", klicken Sie bitte auf "E-Mail" und dann auf "Signaturen". In den Signaturen klicken Sie bitte auf "Neu" und legen eine Signatur an, die Sie dem neuen Funktionskonto zuweisen und klicken danach auf "Ok".

| Outlook-Optionen                        |                                                                                                    |                                                                                                    | ?                       | )       |  |  |  |  |
|-----------------------------------------|----------------------------------------------------------------------------------------------------|----------------------------------------------------------------------------------------------------|-------------------------|---------|--|--|--|--|
| Allgemein                               |                                                                                                    | Andern Sie die Einstellungen für von Ihnen erstellte und empfangene Nachrichten.                                                                                                    |                         |         |  |  |  |  |
| Kalender                                |                                                                                                    | Nachrichten verfassen                                                                                                    |                         |         |  |  |  |  |
| Personen<br>Aufgaben<br>Suchen          |                                                                                                    | Andern Sie die Bearbeitungseinstellungen für Nachrichten.     Nachricht in diesem Format verfassen: HTML                                                                                                    | Edito <u>r</u> optionen |         |  |  |  |  |
| Erweitert                               |                                                                                                    | ✓ Originalnachricht bei Antworten und Weiterleitungen ignorieren                                                                                                    |                         |         |  |  |  |  |
| Menüband anpasse<br>Symbolleiste für de | en<br>en Schnellzugriff                                                                                                    | Erstellen oder ändern Sie Signaturen für Nachrichten.                                                                                                    | Sign <u>a</u> turen     |         |  |  |  |  |
| Add-Ins<br>Trust Center                 | Signaturen und Bri                                                                                                    | efpapier                                                                                                    | ? ×                     |         |  |  |  |  |
|                                         | Signatur zum Bea<br>Nico<br>Test<br>Löschen<br>Signatur bearbeit<br>Calibri (Textkör<br>Mit freundlich<br>Nicolai Wagne<br>Universität Har<br>Regionales Rec<br>Basis-Infrastrul<br>E-Mail- und Gr<br>Schlüterstraße<br>D-20146 Hamb<br>Tel.: +49 (0)40<br>Fax.: +49 (0)40<br>Fax.: +49 (0)40 | rbeiten auswählen<br>Standardsignatur auswählen<br>E-Mail-Konto:<br>Reu Speichern Umbenennen<br>en<br>peri v 10 v F K U ↓ E = = I visitenkarte ↓ C<br>mburg<br>then Gruss<br>r<br>mburg<br>then compare-Infrastruktur<br>70<br>yurg<br>42838 - 3962<br>042838 - 6270<br>wagner @uni-hamburg.de<br>tuni-bamburg.de |                         | ]<br>cł |  |  |  |  |
|                                         |                                                                                                    | ОК                                                                                                    | Abbrechen               |         |  |  |  |  |

## • Sie weisen die Signatur noch zu (Blau).

| Signaturen und Briefpapier                                        | ? ×                             |
|-------------------------------------------------------------------|---------------------------------|
| <u>E</u> -Mail-Signatur <u>P</u> ersönliches Briefpapier          |                                 |
| Signatur zum Bearbeiten auswählen Standardsi                      | gnatur auswählen                |
| Nico E-Mail- <u>K</u>                                             | exchangeteam.rrz@uni-hamburg.de |
| Neue Na                                                           | chrichten: Test                 |
| Antworte                                                          | /Weiterleitungen: Test          |
| L <u>ö</u> schen <u>N</u> eu <u>S</u> peichern <u>U</u> mbenennen |                                 |
| Signa <u>t</u> ur bearbeiten                                      |                                 |
| Calibri (Textkörper) 🗸 11 🗸 F K 🛛 Automatisch                     | 🗹 🚍 🚍 📲 🛂 Visitenkarte 📑 🔀      |
| Dies ist eine                                                     | ^                               |
| Test Signatur                                                     |                                 |
|                                                                   |                                 |

• Zurück im "Start" Menü, klicken Sie bitte auf den Posteingang des Funktionskontos und klicken auf "Neue E-Mail". In der neuen E-Mail sehen Sie jetzt, dass die Signatur schon automatisch eingetragen ist. Das "Von"-Feld müssen Sie ggfs. noch anpassen, wie in Punkt 1 beschrieben. Damit haben Sie das Funktionskonto als weiteres Konto in Outlook eingebunden.

| E 5 ≠                                 |                                                           |                |                            |                                     |                                     |                        | Posteingang - E                                                       | kchangeteam.F | RRZ@uni-hamburg.de           | - Outlook        |                                 |
|---------------------------------------|-----------------------------------------------------------|----------------|----------------------------|-------------------------------------|-------------------------------------|------------------------|-----------------------------------------------------------------------|---------------|------------------------------|------------------|---------------------------------|
| Datei Start                           | Senden/Empfangen                                          | Ordner An      | isicht E                   | ntwicklertools                      | ♀ Was m                             | öchten Sie tun?        |                                                                       |               |                              |                  |                                 |
| Neue Neue<br>E-Mail Elemente -<br>Neu | lgnorieren<br>i Aufräumen →<br>i Junk-E-Mail →<br>Löschen | Antworten<br>a | Allen W<br>Intworten<br>An | Veiterleiten 📷                      | Besprechung<br>Weitere <del>*</del> | Alt - RRZ,<br>Team-E-M | Excha 🕞 An Vorge<br>Iail 🖌 Erledigt<br>1 und 🍹 Neu erst<br>QuickSteps | ellen 👻       | Verschieben<br>Verschieben   | <b>N</b> oneNote | Ungelesen/ Kategor<br>Gelesen * |
| ▷ Favoriten 《                         |                                                           |                | Alle                       | Ungelesen                           |                                     |                        |                                                                       |               |                              |                  | Alle E                          |
|                                       |                                                           |                | <u> : (주) [5]</u>          | Not Oligeresen<br>「次日前(VON)」BETREFE |                                     |                        |                                                                       |               |                              |                  |                                 |
| Exchange.Tes                          | ter@uni-hamburg.de                                        |                | B                          | 501                                 | v I ∓                               |                        |                                                                       |               | Unbenannt - Nachricht (HTML) |                  |                                 |
| Posteingang 50                        |                                                           |                | Datai                      | Nachricht                           | Finfügen                            | Ontionen               | Text formatieren                                                      | Übernrüfen    | Entwicklertools              | Ω w₌             | is möchten Sie tun?             |
| Entwürfe [1]                          |                                                           |                | Datei                      | reachinche                          | Ennugen                             | optionen               | rextromaticrem                                                        | obcipitaten   | Entwicklettools              | ē                | s moenten sie tun.              |
| Gesendete Elem                        | ente                                                      |                |                            | Von -                               | exchangetea                         | am.rrz@uni-hamł        | ourg.de                                                               |               |                              |                  |                                 |
| Gelöschte Eleme                       | ente 47                                                   |                | 1                          | Δn                                  | 1                                   |                        |                                                                       |               |                              |                  |                                 |
| Dunk-E-Iviali                         |                                                           |                | Senden                     |                                     |                                     |                        |                                                                       |               |                              |                  |                                 |
| RSS-Feeds                             |                                                           |                |                            | Cc                                  |                                     |                        |                                                                       |               |                              |                  |                                 |
| Suchordner                            |                                                           |                |                            | Bcc                                 |                                     |                        |                                                                       |               |                              |                  |                                 |
|                                       |                                                           |                |                            | Betreff                             |                                     |                        |                                                                       |               |                              |                  |                                 |
| ▲ RRZ, Exchang                        | jeteam                                                    |                |                            |                                     |                                     |                        |                                                                       |               |                              |                  |                                 |
| Posteingang                           |                                                           |                |                            |                                     |                                     |                        |                                                                       |               |                              |                  |                                 |
| Entwürfe                              |                                                           |                | Dies is                    | t eine                              |                                     |                        |                                                                       |               |                              |                  |                                 |
| Ø Gesendete Elem                      | ente                                                      |                | Test Si                    | ignatur                             |                                     |                        |                                                                       |               |                              |                  |                                 |
| Gelöschte Eleme                       | ente                                                      |                |                            |                                     |                                     |                        |                                                                       |               |                              |                  |                                 |
| Junk-E-Mail                           |                                                           |                |                            |                                     |                                     |                        |                                                                       |               |                              |                  |                                 |
| Postausgang                           |                                                           |                |                            |                                     |                                     |                        |                                                                       |               |                              |                  |                                 |
| RSS-Feeds                             |                                                           |                |                            |                                     |                                     |                        |                                                                       |               |                              |                  |                                 |
| Suchordner                            |                                                           |                |                            |                                     |                                     |                        |                                                                       |               |                              |                  |                                 |
| ▷ Onlinearchiv                        |                                                           |                |                            |                                     |                                     |                        |                                                                       |               |                              |                  |                                 |
| ▷ Onlinearchiv                        | - Exchangeteam.RRZ@u                                      |                |                            |                                     |                                     |                        |                                                                       |               |                              |                  |                                 |